## How to Create a Transfer to Another State Agency:

Log into Recoup by AssetWorks - <u>https://ops21.incircuit.com/ops6/f?p=1032:101</u>.

On the Home screen, click Transactions, and under Ownership Transfers, click Create. Know the department number/name where you are transferring assets and enter it in the To Department field. Click

|                     | > |                                                    |
|---------------------|---|----------------------------------------------------|
| Assets              | > | Create Ownership Transfer                          |
| ∞ Transactions      | ~ | From Department * 07 - State Auditor's Office (07) |
|                     |   | To Department * 10 - Banking Department (10)       |
| Ownership Iransters | ~ | Method Inter-Agency Transfer                       |
| Create              |   | Remarks                                            |
| Internal Transfers  | > | Create                                             |
| Disposais           | > |                                                    |
|                     |   |                                                    |
| 🖾 Surplus           | > |                                                    |

Create. 🖾 Sur

In the box under Add Assets, key in the asset number being transferred, then click Add Asset. Once you have added all assets being transferred, click the box that says, "Print Detail." (If you have issues in printing the SD1, click on settings, privacy & security, and allow pop-up blockers for the AssetWorks website. Contact your IT staff or the Auditor's Office for assistance if needed.) Sign under Released By and send to the receiving property manager. They will sign under Received By and write their new asset number on the SD1 on the right side next to the line with the asset number. Send to the Auditor's Office Property Division staff for final approval, signature, and processing. Once processed, the Auditor's Office Property Division will send a final approved copy back to the Property Manager of both agencies.

|                    | · -       |                                                  |                   |                 |               |             |           |          |  |  |
|--------------------|-----------|--------------------------------------------------|-------------------|-----------------|---------------|-------------|-----------|----------|--|--|
| Assets             | , <b></b> | Ownership Transfer Detail                        |                   |                 |               |             |           |          |  |  |
| Transactions       | √ Tr      | ansfer Number                                    | 241439            |                 |               |             |           |          |  |  |
|                    | Cr        | eation Date                                      | 04/04/2024        |                 |               |             |           |          |  |  |
|                    | Fr        | From Department 07 - State Auditor's Office (07) |                   |                 |               |             |           |          |  |  |
| Create             | Fr        | From Person LYNCH, KATHIE                        |                   |                 |               |             |           |          |  |  |
| Internal Transfers | > To      | To Department 10 - Banking Department (10)       |                   |                 |               |             |           |          |  |  |
| Disposals          | > M       | ethod                                            | Inter-Agency Trar | nsfer           |               |             |           |          |  |  |
| Sumlus             | Re        | marks                                            |                   |                 |               |             |           |          |  |  |
| , subus            |           | dit                                              |                   |                 |               |             |           |          |  |  |
| Counter Sales      | >         | _                                                |                   |                 |               |             |           |          |  |  |
| Live Auction       |           | Add Accest                                       |                   |                 |               |             |           |          |  |  |
| Federal Receipts   |           | Add Absets                                       |                   |                 |               |             |           |          |  |  |
| Federal Donation   | > As      | set Number                                       |                   |                 | X             |             |           |          |  |  |
| Contacts           | > C       | reate New Asset                                  | Add Asset         |                 |               |             |           |          |  |  |
| Admin              | > T       | Transfer by Filter                               |                   |                 |               |             |           |          |  |  |
| Reports            | >         |                                                  |                   |                 |               |             |           |          |  |  |
|                    |           |                                                  |                   |                 |               | Assets      |           |          |  |  |
|                    | Vie       | Asset Number                                     | Description       | Approval Status | Approval Date | Recv Status | Recv Date | Receiver |  |  |
|                    |           | 07-000468                                        | LOVESEAT, 66"     | Approved        | 04/04/2024    | In Transfer |           |          |  |  |
|                    |           |                                                  |                   |                 |               |             |           |          |  |  |
|                    | Do        | wnload                                           |                   |                 |               |             |           |          |  |  |